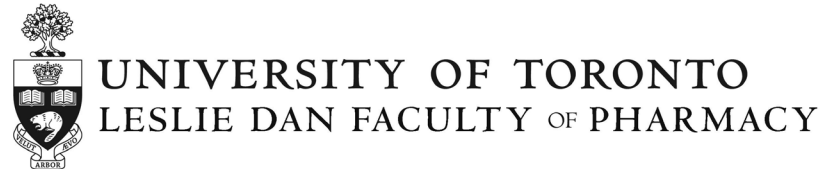

## Undergraduate Summer Research Program (USRP) User Guide for CLN Website

Thank you for applying to the Undergraduate Summer Research Program (USRP). This document will provide you with a step-by-step account for submitting your USRP application on the new CLN website.

1. Login to the CLNx website (<u>https://clnx.utoronto.ca/home.htm</u>) Scroll down to the bottom of the page as illustrated below.

For students currently enrolled at the University of Toronto, please select "Login to CLNx" under "Students & Staff/Faculty" (blue arrow) and enter your UTORID and Password.

For students not enrolled at the University of Toronto, please select the "Register for CLNx access" button to request account access. Please complete the form with your detailed information.

\*\*Please take note of the email address and password you choose. Once you complete your request, please login to your account periodically to check if you have been granted access to the application page for your program as you will not receive a notification. This may take 3-5 business days.

\*\*Please do not register before the portal date opens

Once access has been granted, please select the "Login into CLNx" under "For Special Access" (Red arrows) and enter your Username and Password.

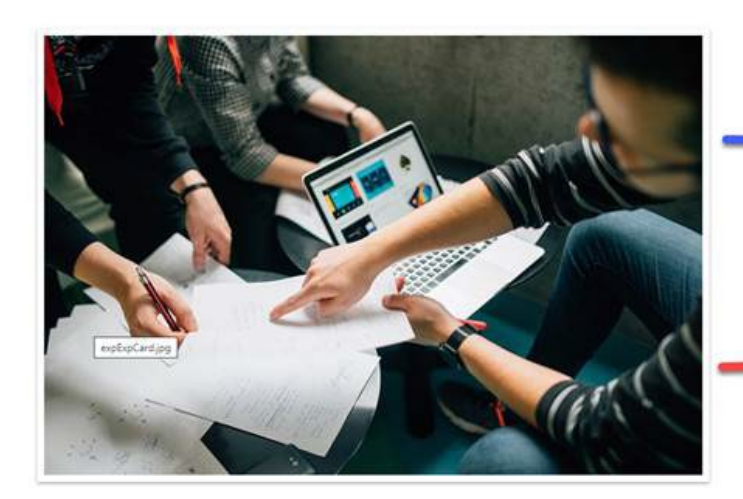

## Login to CLNx

For Students & Staff/Faculty: Please log in using your UTORid and password. Login to CLNx For Employers and Partners: Please log in using your email

and password. Login to CLNx | Register for CLNx access

For Special Access: Please log in using your email and password.

Login to CLNx | Register for CLNx access

The University of Toronto respects your privacy, click here to learn more 2. Select "Experiential Learning" on the secondary navigation bar on the left hand side of the screen (red arrow)

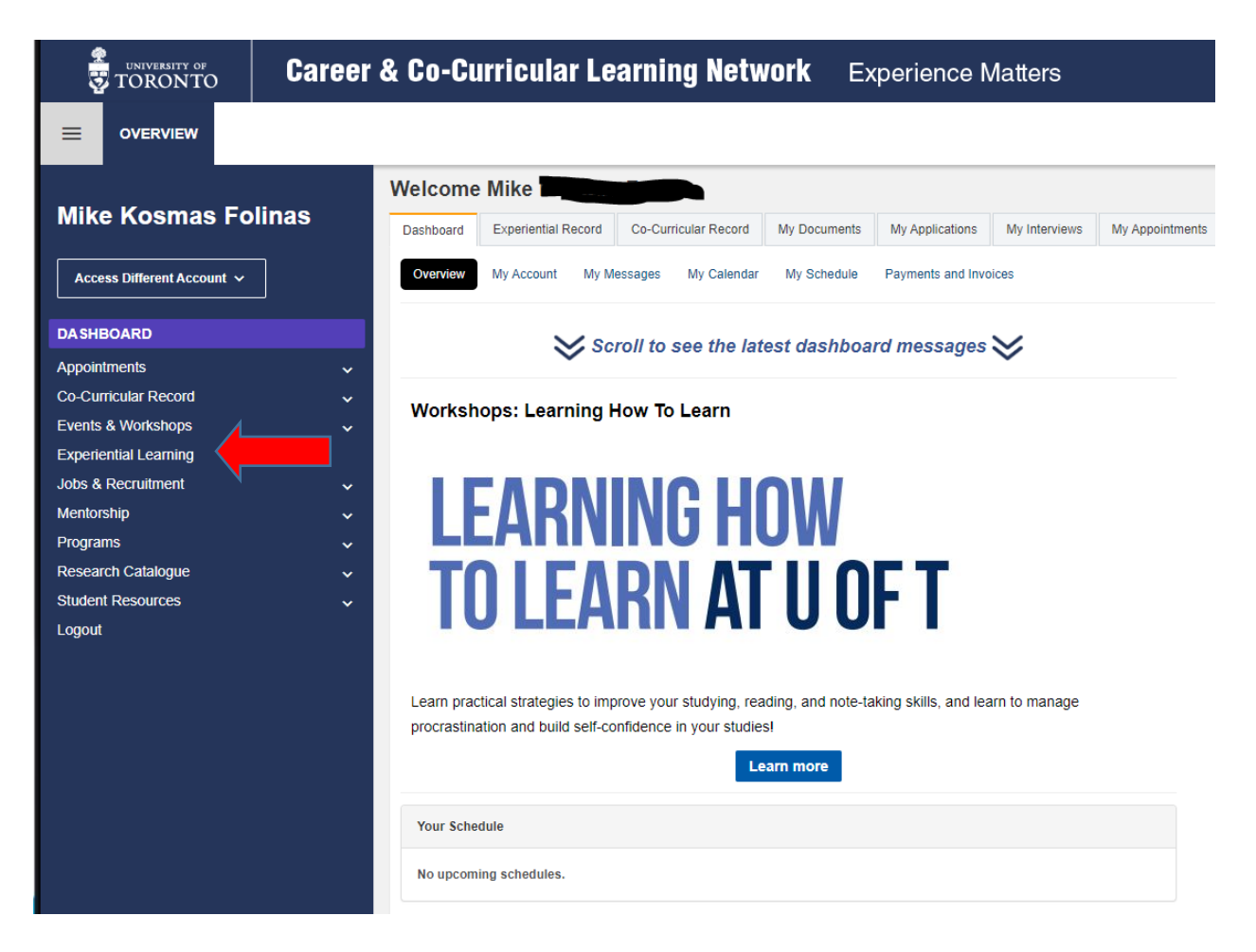

3. Select "View" under "Course/Programs" (red arrow)

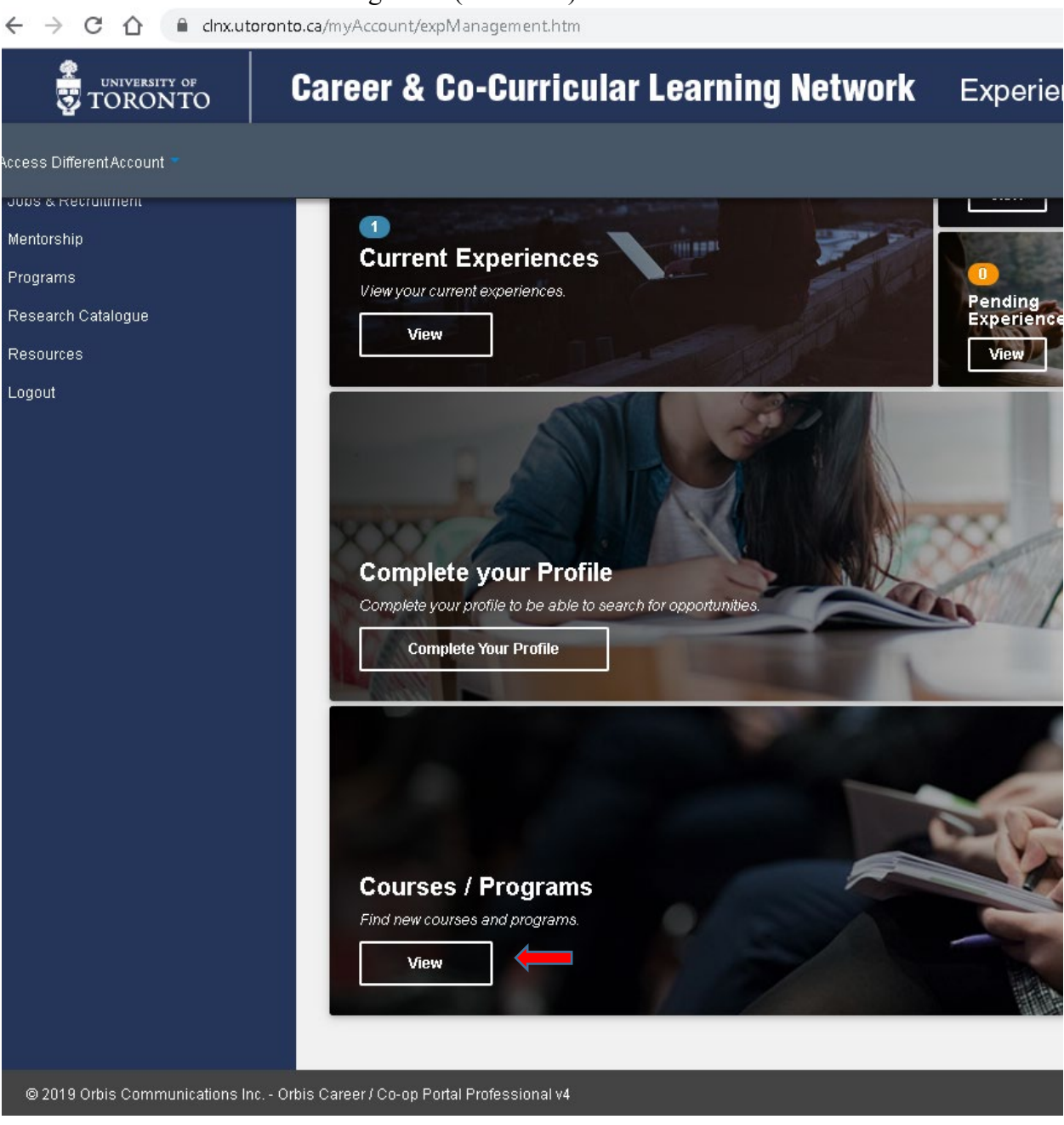

4. Select the blue "Apply" button under the "USRP" banner (red arrow) *Note: if the USRP program doesn't appear here please see Step 5 below.* 

| ILTERS        | «« « <b>1</b> » »»                                                                                                    |                                                                                                    |                                                                                                    |
|---------------|----------------------------------------------------------------------------------------------------|----------------------------------------------------------------------------------------------------|----------------------------------------------------------------------------------------------------|
| Search:       | Spring 2024                                                                                                    | Fall/Winter 2023-24                                                                                                    | Fall 2023                                                                                                    |
|               | USRP - Undergraduate Su                                                                                                    | - Global Citizenship Certif                                                                                                    | - Laidlaw                                                                                                    |
| Newest  Apply | Participants in the Undergraduate<br>Summer Research Program (USRP) spend<br>the summer conducting research under<br>the supervision of a Pharmaceutical<br>Sciences faculty member. Participants will<br>attend laboratory safety training sessions,<br>and seminar presentations by faculty<br>members. In mid-August, students will<br>have the opportunity to present their<br>research projects to their peers and the<br>rest of the Faculty. Presenters will be | The Global Citizenship Certificate prepares<br>you for working and succeeding in a<br>culturally diverse and rapidly changing<br>workshops, intercultural experiences and<br>co-curricular activities, you will gain a<br>highly valued global perspective, deepen<br>your understanding of human diversity,<br>and enhance your understanding of local<br>and global communities. | All students in<br>Scholars Prog<br>this online mu<br>specifically for<br>applying to be<br>As part of the<br>required to fit<br>Conditions an<br>Questionnair<br>further instru |
|               | Apply See More                                                                                                    | Apply See More                                                                                                    | Apply                                                                                                    |

5. Once you apply, the USRP will be added to your "Current Experiences" section under "Experiential Learning".

| Dashboard<br>Faculty of Information<br>Appointments                                       | My Experience<br>Experiential Programs                                                                                                    |
|-------------------------------------------------------------------------------------------|----------------------------------------------------------------------------------------------------|
| Co-Curricular Record<br>Events & Workshops<br>Experiential Learning<br>Jobs & Recruitment | Past Experiences<br>Vision October 2000 Description CURRENT EXPERIENCES Fail USP2020-2020 Undergraduate Summer Research Program Oct 1 experiences completed |
| Mentorship<br>Programs<br>Research Catalogue<br>Resources                                 | Current Experiences<br>View View View View View View View View                                                                                              |
| Logout                                                                                    | Complete your Profile<br>Complete your profile to be able to search for opportunities<br>Complete Your Profile                                              |

a. \* Note: If you have applied to the USRP program, you must enter through the "Current Experiences" section to access opportunities 6. Select "Current Experiences" – tap anywhere in the white box (red arrow)

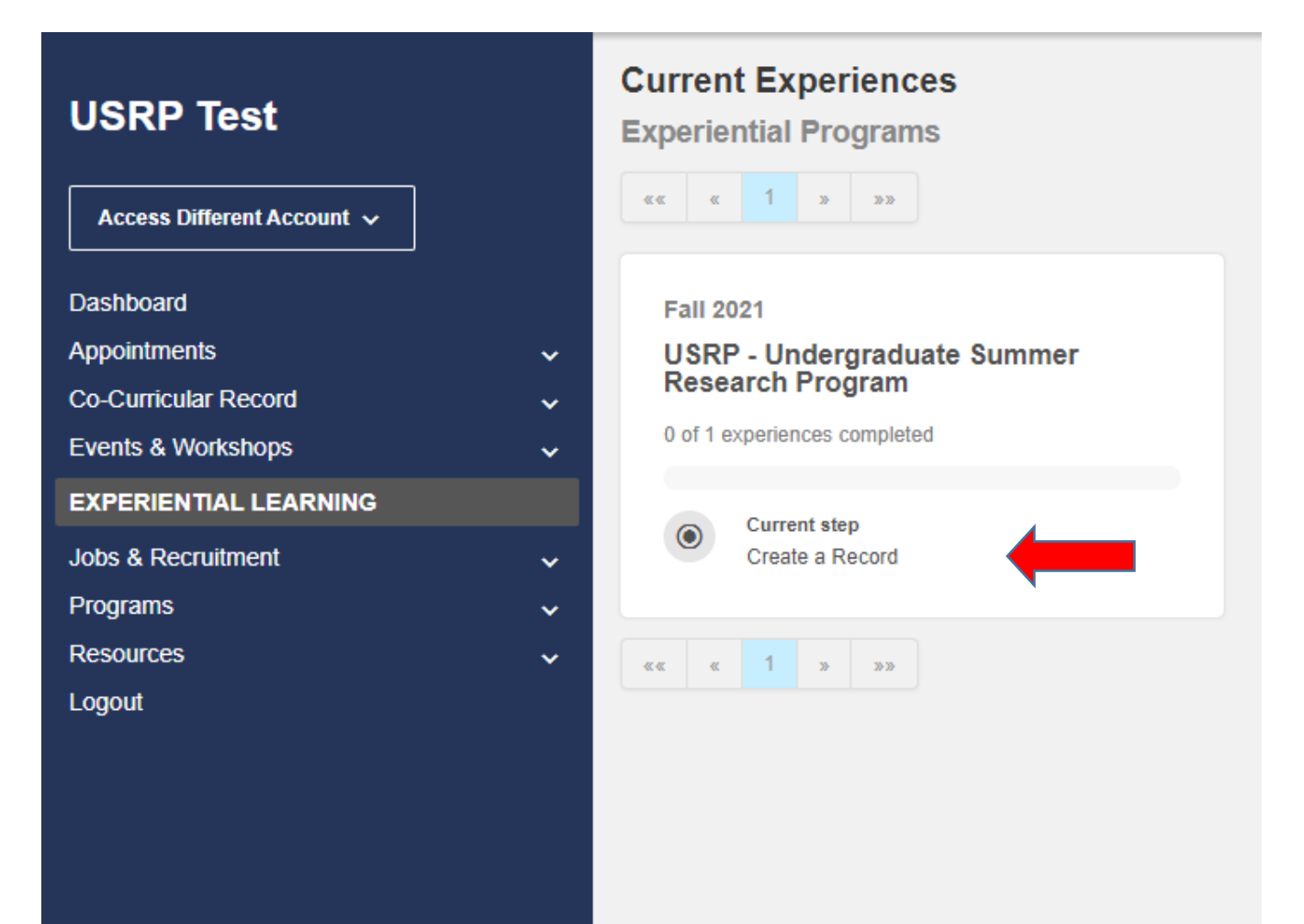

7. You will be required to complete two steps in the application process. First is the Questionnaire/Application that will provide our office with the required information for communication and processing. Select the "Answer Questionnaire" button (red arrow)

|                                  | Career | & Co-Curricular Learning Netw           | Drk Experience Matters                                                       |   |
|----------------------------------|--------|-----------------------------------------|------------------------------------------------------------------------------|---|
|                                  |        |                                         |                                                                              |   |
| Mike Kosmas Fo                   | linas  | Mike Kosmas, your details for:          |                                                                              |   |
| Access Different Account V       |        | USRP - Undergraduate Summer Research Pr | ogram (Spring 2024)                                                          |   |
| Dashboard                        |        | OCW-FLR Undergraduate Summer Res        | earch (Pharmacy)                                                             |   |
| Appointments                     | ~      | DI AGENENT.                             |                                                                              | _ |
| Events & Workshops               | ~      | PLACEMENT                               | 31643                                                                        |   |
| EXPERIENTIAL LEARNING            |        | You haven't been placed yet.            | This experience has 2 step(s). You've completed 0 of the 2 required step(s). |   |
| Jobs & Recruitment<br>Mentorship | ×      |                                         | Current Step                                                                 | ^ |
| Programs                         |        |                                         | Questionnaire/Application                                                    |   |
| Research Catalogue               |        |                                         | person).                                                                     |   |
| Student Resources                |        |                                         | Answer Questionnaire                                                         |   |
| Logoui                           |        |                                         |                                                                              |   |
|                                  |        |                                         | 2 Create a Record                                                            | ~ |
|                                  |        |                                         |                                                                              |   |
|                                  |        |                                         |                                                                              |   |

8. Complete the questionnaire and enter your current institution (University of Toronto or Other, if 'Other' please enter the institution in the free text box).

| * Last Name           | Folinas                                                       |
|-----------------------|---------------------------------------------------------------|
| * Email Address       | m.folinas@utoronto.ca ex. user@domain.com                     |
| * Telephone Number    | 4169780547 ec. 7 and 10 digit phone numbers based on the NANP |
| *Address              | 144 College Street                                            |
| * City                | Toronto                                                       |
| * Province            | Ontario                                                       |
| * Postal Code         | M5S 1S8 ex. A1A1A1 0FA1A 1A1                                  |
| STUDENT INFORMATION   |                                                               |
| * Current Institution | Other •                                                       |
| * Faculty             | Information                                                   |
| * Department          | Information                                                   |
| * Program             | Information, System and Design                                |
| * Cumulative GPA      | 3.98                                                          |

- 9. Click the "Submit" button on the bottom of the page to move on to Step 2 (Formal application to supervisors)
- 10. Click "Back to Your Enrollment" to complete step 2.

|                            | Caree | r & Co-Curricular Learning Network Experience Matters                                                                        |
|----------------------------|-------|----------------------------------------------------------------------------------------------------|
| OVERVIEW                   |       |                                                                                                    |
| Mike Kosmas Fo             | linas | Questionnaire Qualifiers Act to Your Enrollment                                                                              |
| Access Different Account 🗸 |       | INSTRUCTIONS                                                                                                    |
| Dashboard                  |       | Students are required to complete the Questionnaire then apply for individual faculty opportunities (limit of 5 per person). |
| Appointments               |       |                                                                                                    |
| Co-Curricular Record       |       |                                                                                                    |
| Events & Workshops         |       | CONTACT INFORMATION                                                                                                    |
| EXPERIENTIAL LEARNING      |       | * First Mane Milee                                                                                                    |
| Jobs & Recruitment         |       |                                                                                                    |

- 11. You will see the screen below that summarizes your progress.
  - a. Click on "Search Opportunities", located under "Create a Record" to access the supervisor pages

| \$<br>5 | UNIVERSITY OF<br>TORONTO              | Caree | er & | Co-Curricular Learning Netwo                                                                                  | ork  | Experience Matters                                                                                                    |
|---------|---------------------------------------|-------|------|----------------------------------------------------------------------------------------------------|------|----------------------------------------------------------------------------------------------------|
| ≡       | OVERVIEW                              |       |      |                                                                                                    |      |                                                                                                    |
| Mike    | e Kosmas Fo<br>ss Different Account ~ | linas |      | Mike Mike , your details for:<br>ISRP - Undergraduate Summer Research Pro<br>DCW-FLR Undergraduate Summer Res | ogra | m (Spring 2024)<br>th (Pharmacy)                                                                                                    |
| Appoint | bard<br>tments                        |       |      |                                                                                                    |      |                                                                                                    |
| Co-Cur  | ricular Record                        |       |      | PLACEMENT                                                                                                    |      | STEPS                                                                                                    |
| Events  | & Workshops                           |       |      |                                                                                                    |      | This experience has 2 step(s). You've completed 1 of the 2 required step(s).                                                                                                    |
|         |                                       |       |      | You haven't been placed yet.                                                                                  |      |                                                                                                    |
| Mentor  | ship                                  | ~     |      |                                                                                                    |      | a designment of the second of the second of |
| Program | ms                                    |       |      |                                                                                                    |      | Current Step                                                                                                    |
| Resear  | rch Catalogue                         |       |      |                                                                                                    |      | 2 Create a Record                                                                                                    |
| Studen  | t Resources                           |       |      |                                                                                                    |      | Search Opportunities                                                                                                    |
| Logoui  |                                       |       |      |                                                                                                    |      |                                                                                                    |
|         |                                       |       |      |                                                                                                    |      |                                                                                                    |
|         |                                       |       |      |                                                                                                    |      |                                                                                                    |
|         |                                       |       |      |                                                                                                    |      |                                                                                                    |
|         |                                       |       |      |                                                                                                    |      |                                                                                                    |

12. Scan through the opportunities and click the blue button on the bottom to "View" the details of the position and the potential supervisor.

| n        | Search OCW-FLR Undergraduate Su<br>Opportunities            | ummer Research (Pharmacy)                                                                                                    |
|----------|-------------------------------------------------------------|----------------------------------------------------------------------------------------------------|
|          | ViewAll Results On Map                                      | TOTAL RESULTS: 1 DISPLAYING: 1 1                                                                                                    |
| rd<br>IS | FILTERS                                                     |                                                                                                    |
| ng<br>t  | Search:                                                     | Dr. S. Angers - BMS                                                                                                    |
| jue      | Course / Program:<br>Select<br>Apply Bave My Search Results | University or Toronto Participants in the Undergraduate Summer Research Program (USRP) spend the summer conducting research under the supervision of Pharmaceutical Sciences faculty member. Participants will attend an orientation session, altovatory safety training sessions and seminar presentations by faculty members. Individual projects will run from 12 to 16 weeks as arranged between participants and supervisors. In mid-August, students will have the opportunity to present their research projects, in the annual Poster Day, to their peers and the rest of the Faculty. Presenters will be judged, and the winner will receive the Summer Undergraduate Student Research Program Award. |
|          |                                                             | Dr. Anger's area of focus is the study of signal transduction initiated by the Wint and Hedgehog families of growth factors and the study of the Cullin families of E3 ubiquitin ligases (http://angerslab.org/)                                                                                                    |
|          |                                                             |                                                                                                    |

13. Please note in the posting, the number of positions available and the closing date of the job posting. The closing date on all postings will be on January 19, 2025 at 11:59 pm EST.

|   | (4149) Professor L. McCarthy ACTIVE                                                                                                    |
|---|----------------------------------------------------------------------------------------------------|
| < | University of Toronto - Leslie Dan Faculty of Pharmacy<br>Available - 1 Filed - 0 Live - Nov 01, 2023 12:00 AM Application Opens - Nov 01, 2023 12:01 AA Expires - Jan 19, 2024 11:59 PM<br>Overview Industry Partners Map |
|   |                                                                                                    |

14. For each opportunity you apply to (apply up to 5 opportunities, if you apply to more than 5 opportunities, the Research Office will select the first 5 applications and remove all others) you will need to include a Letter of Intent, Curriculum Vitae/Resume and an unofficial transcript (PDF). The Curriculum Vitae/Resume and an unofficial transcript will remain the same for each opportunity. You will need to prepare a separate Letter of Intent for each opportunity.

## Applying to Opportunities:

15. Once you have your documents ready (e.g. saved on your desktop), click on the "Apply" button and click on "Create a new application package"

| (4157) Professor M. Piquette-Miller ACTIVE                                                                                                    |
|----------------------------------------------------------------------------------------------------|
| University of Toronto - Leslie Dan Faculty of Pharmacy                                                                                                    |
| Available - 1         Filled - 0         Live - Nov 01, 2023 12:00 AM         Application Opens - Nov 01, 2023 12:01 AM         Expires - Jan 19, 2024 11:59 PM |
| Overview Industry Partners Map                                                                                                    |
| Experience Type                                                                                                    |
| OCW-FLR Undergraduate Summer Research (Pharmacy)                                                                                                    |
|                                                                                                    |
| Apply to                                                                                                    |
| (4149) Professor L. McCarthy ACTIVE                                                                                                    |
| University of Toronto - Leslie Dan Faculty of Pharmacy                                                                                                    |
| Available - 1         Filled - 0         Live - Nov 01, 2023 12:00 AM         Application Opens - Nov 01, 2023 12:01 AM         Expires - Jan 19, 2024 11:59 PM |
| This opportunity requires you to apply with the following documents:                                                                                            |
| Resume/CV                                                                                                    |
| Cover Letter<br>Unofficial University Transcripts (PDF)                                                                                                    |
|                                                                                                    |
| Select which of your experiences this opportunity will apply to                                                                                                 |
| USRP - Undergraduate Summer Research Program (Spring 2024)                                                                                                    |
| Apply/Applied With Type of Experience                                                                                                    |
| Select V OCW-FLR Undergraduate Summer Research (Pharmacy)                                                                                                    |
| Create a new application package                                                                                                    |
|                                                                                                    |
|                                                                                                    |
| Арріу                                                                                                    |

16. Click "Upload a document" to add documents to the application package. To upload a document, Label the document with a "Name" (e.g. Mike\_F\_Resume) and select the appropriate document type.

Click "Upload New", Choose file (select the file you want to upload), then click Upload Document.

Repeat these steps for each of the documents. You will only need to upload your Letter of Intent, Resume/CV and Unofficial Transcript.

| ACRAGE REQUIREMENTS                            |                                                                                                    |
|------------------------------------------------|----------------------------------------------------------------------------------------------------|
| ease create your application packa             | age below to apply to this opportunity. You can select any existing documents you have on file or upload new ones as needed. |
| MISSING DOCUMENTS                              |                                                                                                    |
| ***ATTENTION*** You are missi                  | ng documents of the following document types:                                                                                |
| Cover Letter Uplo                              | ad New                                                                                                    |
|                                                |                                                                                                    |
|                                                |                                                                                                    |
|                                                |                                                                                                    |
| pload a Doc                                    | ument                                                                                                    |
| pload a Doc                                    | ument                                                                                                    |
| pload a Doc                                    | ument                                                                                                    |
| <b>pload a Doc</b><br>Name<br>Type             | ument<br>Cover Letterpdf, .doc or .dc 🗸                                                                                      |
| <b>pload a Doc</b><br>Name<br>Type<br>Document | Cover Letterpdf, .doc or .dc V<br>Choose File Max File Size: 26.21 MB                                                        |

17. After you have uploaded all your documents, label your package name with your name and research area of interest so that it is easily identifiable. Select the corresponding documents you uploaded, to be include in the application package and then click on "Submit". Your Resume/CV and Unofficial Transcript should be available in all other application packages as you only need to upload these once (unless you wish to tailor your application for each opportunity).

\* If you your document doesn't appear as a selectable option click refresh on your browser. You will see any error message which brings you back to the document upload section. Click on cancel to bring you back to the application package page and your document should be available

| reate Application Package                                                                                                    |
|----------------------------------------------------------------------------------------------------|
| PACKAGE REQUIREMENTS                                                                                                    |
| Please create your application package below to apply to this opportunity. You can select any existing documents you have on file or upload new ones as needed. |
| Package Name *                                                                                                    |
| Required:                                                                                                    |
| Resume/CVselect existing-Upload New                                                                                                    |
| Cover Letter -select existing- Upload New                                                                                                    |
| Unofficial University Transcripts (PD) -select existing-                                                                                                    |
|                                                                                                    |
|                                                                                                    |
| Apply Upload a document                                                                                                    |

18. Select the appropriate application package and click on "Applied" box. Submit to complete the application

| USRP - Undergraduate Summer Research Program (Spring 2024) |                                                 |  |
|------------------------------------------------------------|-------------------------------------------------|--|
| Apply/Applied With                                         | Type of Experience                              |  |
| Mike application package                                   | OCW-FLR Undergraduate Summer Research (Pharmacy |  |
|                                                            |                                                 |  |

19. If you need to withdraw or update your application, go back to the position and click apply and then click on the "remove application button" and reapply

| Select which of your experiences this opportunity will apply to |                                                  |                    |
|-----------------------------------------------------------------|--------------------------------------------------|--------------------|
| USRP - Undergraduate Summer Research Program (Spring 2024)      |                                                  |                    |
|                                                                 |                                                  |                    |
| Apply/Applied With                                              | Type of Experience                               | 1                  |
| Mike application package                                        | OCW-FLR Undergraduate Summer Research (Pharmacy) | Remove Application |
|                                                                 |                                                  |                    |
|                                                                 |                                                  |                    |
|                                                                 |                                                  |                    |
|                                                                 |                                                  |                    |
| Apply                                                           |                                                  |                    |
|                                                                 |                                                  |                    |

20. Apply up to 5 opportunities within your research area of interest. If you apply to more than 5 opportunities, the Research Office will select the first 5 applications and remove all others.

\*\*Note: Once you have submitted your application, you CLNX account will indicate that 1 of 2 steps have been completed. Step #2 is the formal offer from a supervisor, if selected. No further action is required.

\*\*\*Note: Submitted applications cannot be altered. If you wish to revise your submitted application, please <u>cln@utoronto.ca</u>. At your request, your application will be deleted, and you may update a new one with your revisions. <u>Please note that this must be done *before* the January 19, 2025 deadline</u>.